#### Thank you for your interest in the NASA Fellowship Rotation Activity.

It is necessary to use the NASA Solicitation and Proposal Integrated Review and Evaluation System (NSPIRES) to submit a **Package of Intent** to the <u>NASA Fellowship Rotation Activity</u>. There is no other way to submit your information.

This document provides a general or step-by-step guide but if more assistance is needed, please contact the NSPIRES Help Desk at Phone: (202) 479-9376 or Email: <a href="mailto:nspires-help@nasaprs.com">nspires-help@nasaprs.com</a>. The NSPIRES Help Desk is staffed Monday through Friday, with the exception of the federal holidays, from 8:00 AM to 6:00 PM Eastern Time. Requests for NSPIRES assistance typically will be answered within two business days.

Any other questions can be sent to: <u>NASA.MSI.Fellowship.Rotation@nasaprs</u>

Please follow the steps below to submit your **Package of Intent**. Please note that NSPIRES refers to all submissions as "proposals". In your case "proposal" means "**Package of Intent**". "Solicitation" refers to "NASA Fellowship Rotation Activity letter". "Principal Investigator (PI)" is you.

The following documents need to be saved into a single pdf package to upload during your submission. The package has to include:

- Letter of intent
- Letter of support from an authorizing official representative of the institution
- Current resume or curriculum vitae

# Step-by-Step Instructions for NASA Fellowship Rotation Activity Interest Submission

## Step 1: Registration in NSPIRES and creating affiliation with NASA Fellowship Proposal Submission Office

- 1. Access the home page at <a href="https://nspires.nasaprs.com">https://nspires.nasaprs.com</a>
  - Click the "Create an Account" button, or click the "Create an Account" link
- 2. Read the information in the next page which will provide more details about what a user can do once registered in NSPIRES.
  - Click the "Begin User Registration" button to start the 5-step process
- 3. Fill out all applicable sections and fields. Required fields are marked with a red asterisk '\*'. (Note: please use all current information when completing the fields)
- 4. When you reach the Organization Information section you will need to search an affiliation name

- In the search box, type "NASA Fellowship Proposal Submission Office," then click search
- Click "Select" and follow the steps to add the affiliation
- Your affiliation will be confirmed within 24 hours (you will receive confirmation email)
- 5. NSPIRES will display the information you have entered in the previous forms. Once all information has been reviewed, click the "**Submit**" button to complete the initial registration.
- 6. You will need to activate your NSPIRES account through an email sent to the email address you have entered during your registration (<u>Note: check your spam email</u>)

For more information, NSPIRES provides a 2019 User Guide at <a href="https://nspires.nasaprs.com/tutorials/pdf/userGuide">https://nspires.nasaprs.com/tutorials/pdf/userGuide</a> registration 2019.pdf.

## Step 2: Locating the site to submit your Package of Intent

For a quicker access to the submission site click:

https://nspires.nasaprs.com/external/solicitations/summary.do?solId={7E4DFD50-15F6-C3FF-5232-DDFF66633943}&path=&method=init.

### You can also locate it from the home page:

- 1. Access the NSPIRES home page at <a href="https://nspires.nasaprs.com">https://nspires.nasaprs.com</a>
- 2. Log into your account using the credentials used to create your account.
- 3. Under NSPIRES Links to the left and under Solicitation, click Open
- 4. In the Keywords text box, type "NASA Fellowship Rotation Activity" and click enter
- 5. Locate the Solicitation and click the Solicitation # (FELLOWSHIPROTATION2020)

### Step 3: Creating and releasing your Package of Intent for submission

| SA Research       | Office of STEM Engagement            |                     |                                     |
|-------------------|--------------------------------------|---------------------|-------------------------------------|
| Solicitations     | NASA Research Announcement           |                     |                                     |
|                   | NASA Fellowship Rotation Activity    |                     |                                     |
| w Solicitations   | Solicitation: FELLOWSHIPROTATION2020 |                     |                                     |
| ure               | Dates                                |                     | Announcement Documents              |
| en                | Release                              | Jul 14. 2020        | > NASA Fellowship Rotation Activity |
| sed/Past Selected | Rotation20 Proposals Due             | Aug 17, 2020 Create |                                     |

1. Once on the submission site, click Create

- 2. Enter Proposal Title please enter: "Letter of Intent First Name Last Name", for example: Letter of Intent John Smith.
- 3. Follow submission steps in NSPIRES including Proposal Cover Page
  - a. Click on each required Elements and select Edit:
    - *i.* Proposal Summary (you can paste a copy of your Letter of intent)
    - *ii.* Business Data (enter January 1, 2021 and December 31, 2022 as Start and End date)
    - iii. Program Specific Data (answer 11 required questions)
  - **b.** Add attachment as **one pdf file** that includes:
    - *i.* Letter of intent,
    - *ii.* Letter of support from an authorizing official representative of the institution, and
    - iii. Resume or Curriculum Vitae (CV)
- **4.** In the bottom of the page click: Release to Org follow the steps to release your documents for submission.
  - *a.* You will receive a confirmation email when your submission gets recorded in NSPIRES (usually within 24 hours).

#### ΤΗΑΝΚ ΥΟυ

#### For assistance, you may contact the NSPIRES Help Desk:

Phone: (202) 479-9376 or E-mail: <u>nspires-help@nasaprs.com</u> The Help Desk is staffed Monday through Friday (except for federal holidays) from 8:00 AM to 6:00 PM ET.

Any other questions can be sent to: NASA.MSI.Fellowship.Rotation@nasaprs.com